# **RECORDS RETENTION IN OFFICE 365 - OUTLOOK**

# **TWO WAYS TO SET RETENTION POLICIES**

## AT THE FOLDER LEVEL

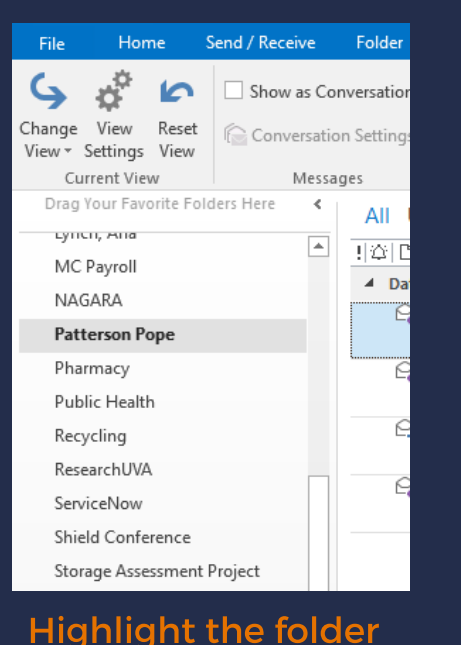

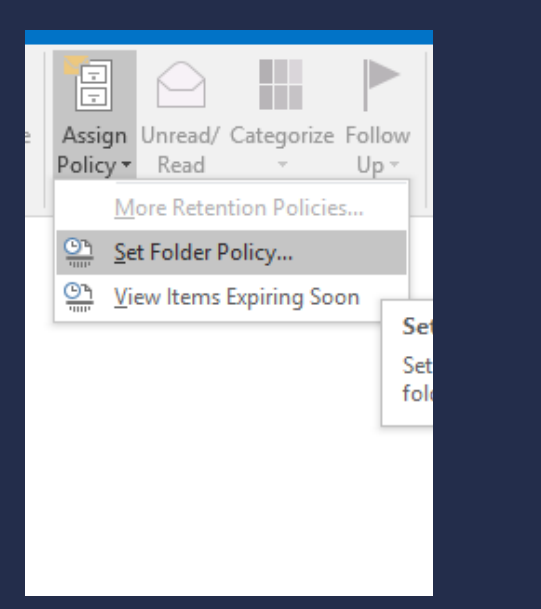

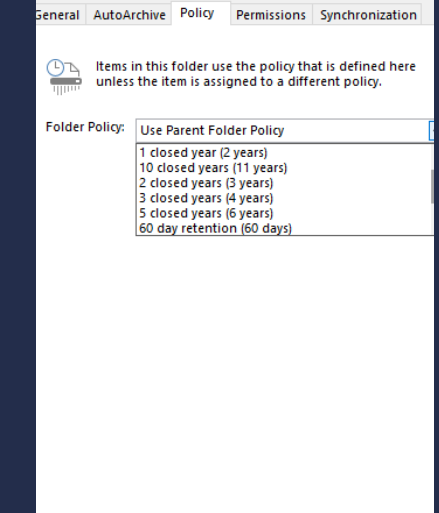

### Click Assign Policy Select Set Folder Policy

Select retention Click OK

### **INDIVIDUALLY BY MESSAGE**

| SUBJECT                |   |                       |   |                     |
|------------------------|---|-----------------------|---|---------------------|
|                        |   |                       |   |                     |
| Jessie Robinson Test   |   |                       |   |                     |
| aham Records Managemen | 6 | <u>C</u> opy          |   | nia Records Managem |
|                        | 4 | Quick Print           |   |                     |
|                        | R | Reply                 |   |                     |
|                        | Q | Reply <u>A</u> ll     |   |                     |
|                        | P | For <u>w</u> ard      |   |                     |
|                        | 0 | Mark as Unread        |   |                     |
|                        |   | Categorize            | ► |                     |
|                        |   | Follow Up             | Þ |                     |
|                        |   | Assign <u>P</u> olicy | ► | Retention Policy    |
|                        |   | Eind Related          | ÷ | 1 closed year (2    |
|                        | 4 | Quick Steps           | F | 10 closed years     |
|                        | - | Rule <u>s</u>         | × | 2 closed years (    |
|                        | * | Move                  | × | 3 closed years (    |
|                        | N | OneNote               |   | 5 closed years (    |
|                        | R | lanore                |   | 60 day retention    |
|                        |   | Junk                  |   | Permanent - Hi      |

Right click message Select Assign Policy Select retention

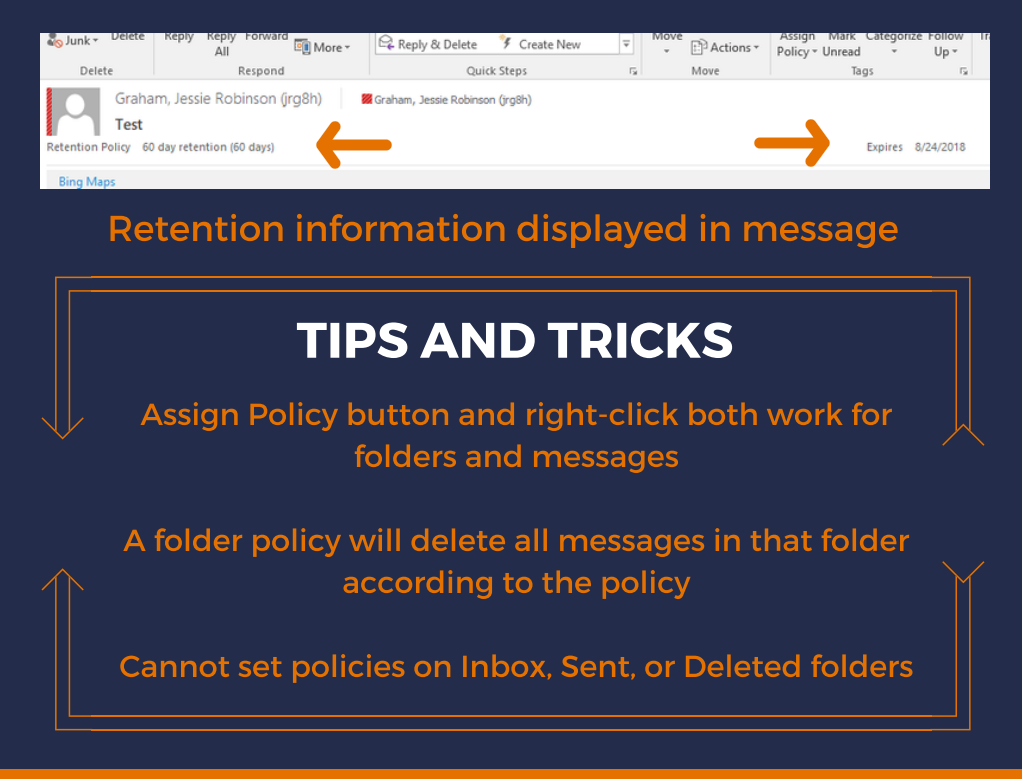

**University Records Management Office** 

records@virginia.edu

recordsmanagement.virginia.edu